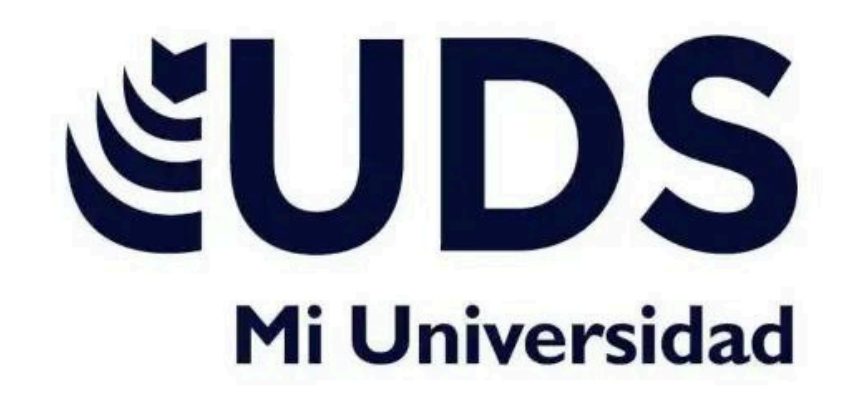

## **SUPER NOTA**

Nombre de la alumna: Sheyla Montserrat Gordillo Villatoro

Tema: Power Point

Parcial: **4**°

Nombre de materia: Computación I

Nombre del maestro: Andrés Alejandro Reyes Molina

Nombre de la licenciatura: Nutrición

# **COMPUTACION**

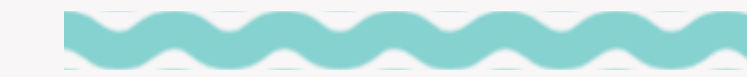

# POWER POINT Image: product of the system Image: product of the system Image: product of the system Image: product of the system Image: Power point Image: product of the system Image: product of the system Image: product of the system Image: product of the system Image: Power power po

son enlaces que permiten conectar diapositivas, documentos, páginas web u otros recursos externos directamente desde una presentación

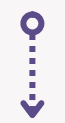

- Selecciona el texto, imagen
- u objeto
- Insertar > Hipervínculo
- elige el destino
- Aceptar

Pueden agregar y ajustar a una presentación, para realizar enlaces, reproducir sonidos o realizar alguna otra acción

Ο

• Cuando alguien hace clic o

seleccionada ocurrirá

botón,

se desplaza sobre el

la

acción

Son diseños predefinidos que incluyen estilos, colores, fuentes, formatos y elementos visuales para crear presentaciones de manera rápida y profesional

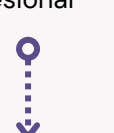

• Elige una plantilla

 Personalízala agregando contenido y ajustando los elementos Es una herramienta que permite modificar el diseño general y la estructura de todas las diapositivas de una presentación

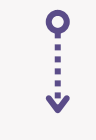

 Para abrir la vista Patrón de diapositivas, en la pestaña Vista, seleccione Patrón de diapositivas

### DE LA PRESENTACIÓN CON DIAPOSITIVA

CONFIGURACIONES

### TIPOS DE PRESENTACION

Ŵ

- En pantalla completa para un orador o autoejecutable en quioscos multimedia.
- Examinada individualmente en una ventana para equipos o Internet.
- Autoejecutable con barra de desplazamiento para equipos desatendidos.

 Muestra todas las diapositivas o un rango específico.

**MOSTRAR** 

DIAPOSITIVAS

- Usa presentaciones personalizadas derivadas de otras.
- Repite sonido/animaciones con "Repetir hasta presionar 'Esc".

OPCIONES DE PRESENTACIÓN

- Oculta narraciones o animaciones incrustadas según necesidad.
- Desactiva aceleración gráfica en equipos antiguos.

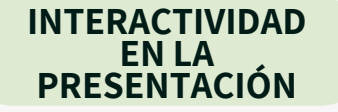

- Selecciona color de tinta o puntero láser para destacar elementos.
- Usa el mouse como puntero láser para dirigir la atención.

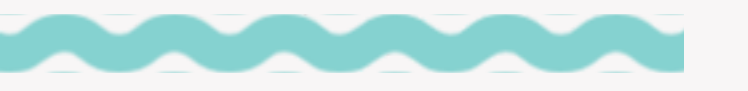

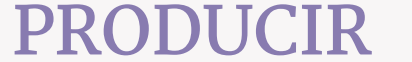

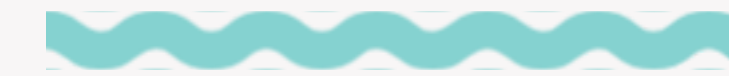

### NARRACIONES

### GRABAR NARRACIONES

Ŵ

permite grabar narraciones, intervalos de diapositivas y gestos de lápiz, capturando audio, video y acciones en la presentación para mejorar la experiencia autoejecutable o web.

### ACTIVACIÓN Y PREPARACIÓN

Para grabar, se debe activar la pestaña "Grabación" y seleccionar la opción "Grabar presentación con diapositivas". Se puede comenzar desde la diapositiva actual o desde el principio.

### GRABACIÓN Y HERRAMIENTAS

Durante la grabación, puedes usar herramientas como lápiz, marcador o borrador, y grabar audio o video mientras navegas por las diapositivas. PowerPoint también graba los tiempos y pasos de animación.

### FINALIZACIÓN Y GUARDADO

Al finalizar la grabación, los intervalos se guardan automáticamente, y los elementos grabados (audio, video y gestos) se insertan en las diapositivas. Se puede guardar la presentación como un video si es necesario.

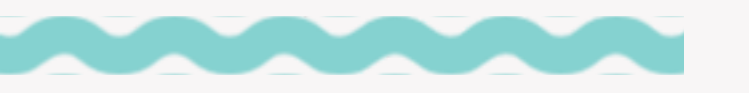

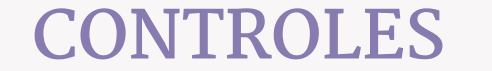

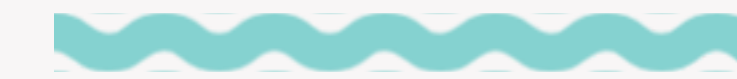

### MULTIMEDIA

### OPCIONES DE INICIO DEL VIDEO

V

Puedes configurar el video para que se reproduzca automáticamente, al hacer clic en él o en secuencia con otras acciones programadas, como animaciones.

Puedes hacer que el video ocupe toda la diapositiva durante la presentación, pero es recomendable verificar la calidad del video para evitar distorsiones.

PANTALLA COMPLETA CAMBIO DE TAMAÑO DEL VIDEO

÷

Puedes ajustar el tamaño del video usando los controladores de tamaño o configurando dimensiones exactas, asegurándote de mantener la relación de aspecto si es necesario.

### CONFIGURACIÓN DEL VOLUMEN

Ajusta el volumen del video desde el grupo "Opciones de vídeo" en la pestaña de Edición, eligiendo entre opciones como bajo, medio, alto o silencio.